Nhan đề Chủ đề

TÀI KHOẢN CỦA TỔI Đăng nhập

Đăng ký

Chủ đề

Management (139)

# HƯỚNG DẪN TÌM KIẾM TÀI LIỆU TRÊN THƯ VIỆN SỐ

# Bước 1: Truy cập vào website của Thư viện: <u>https://thuvien.hoasen.edu.vn/</u> (H.1)

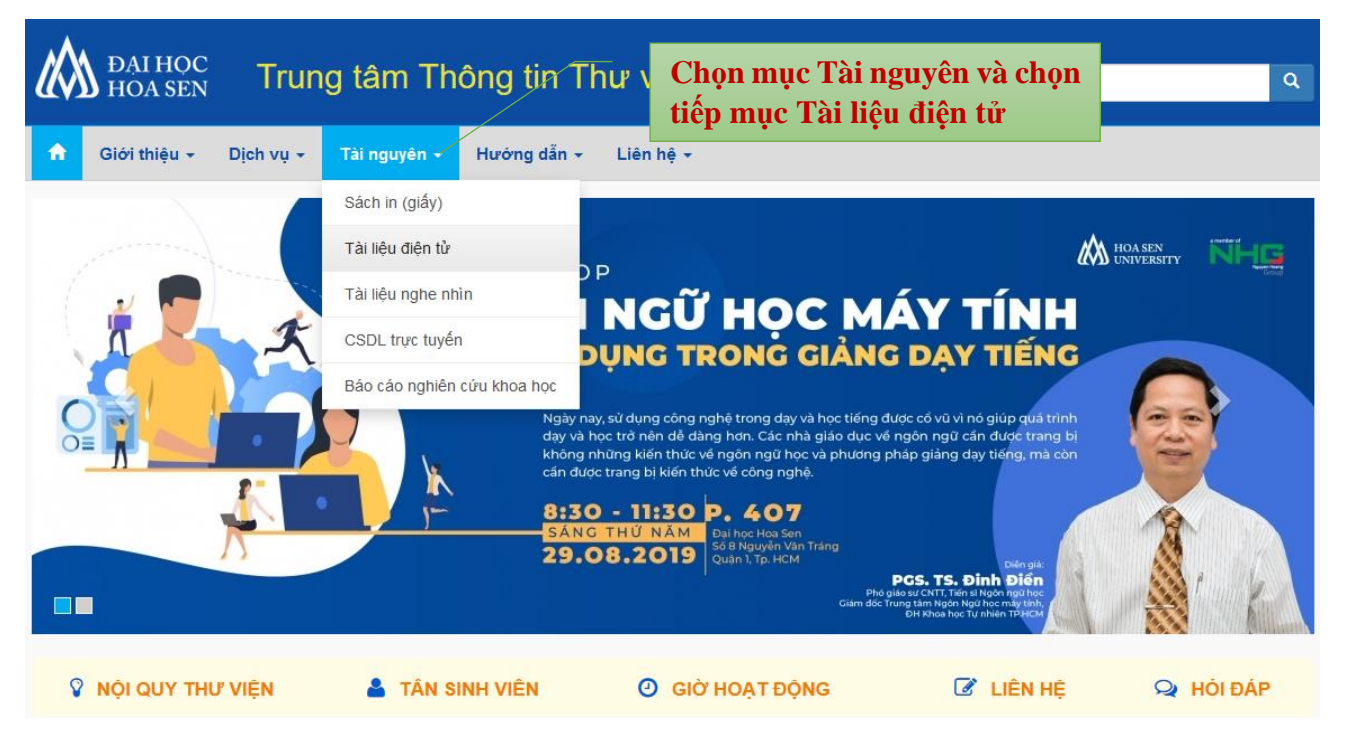

Bước 2: Đăng nhập tài khoản và lựa chọn ngôn ngữ sử dụng (H.2)

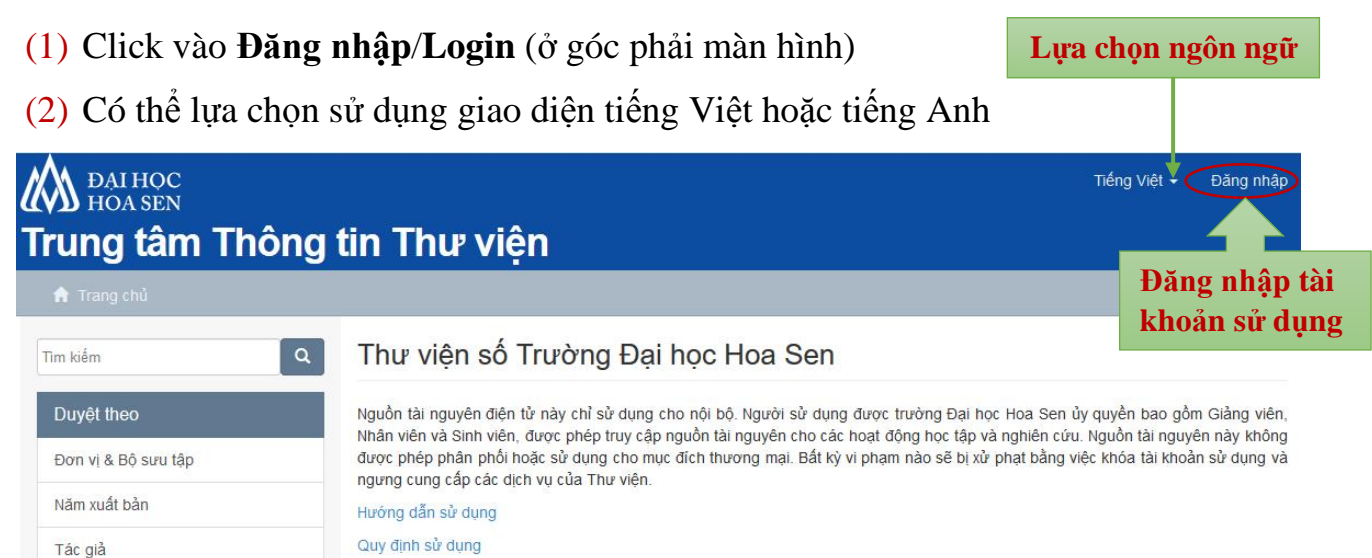

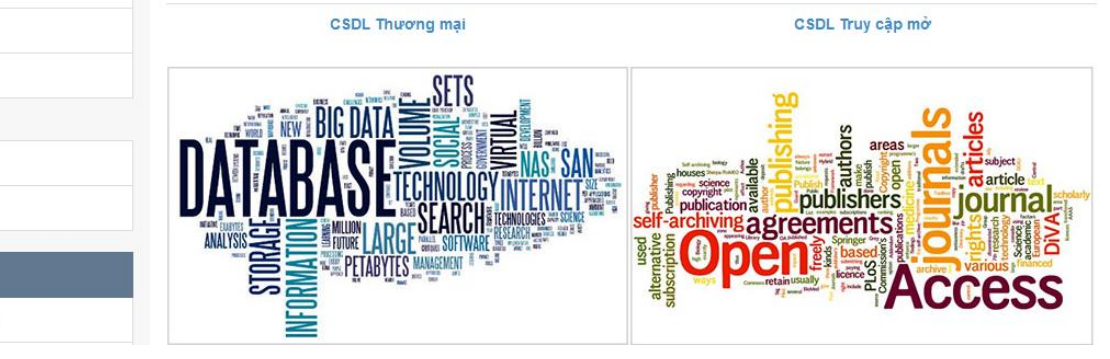

H.2: Giao diện đăng nhập

(3) Chọn Xác thực bằng tài khoản HSU và đăng nhập tài khoản. (H.3)

| M DAI HOC<br>HOA SEN<br>Trung tâm Thông | ı tin Thư viện                                                                                                   | Tiếng Việt 👻 Đăng nhập                                   |
|-----------------------------------------|----------------------------------------------------------------------------------------------------|----------------------------------------------------------|
| 👚 Trang chủ / Chọn đăng nhập            |                                                                                                    |                                                          |
| Tìm kiếm 🛛 🔍                            | Chọn một phương thức đăng nhập                                                                                   | Giảng viên, nhân viên và<br>sinh viên click chọn mục này |
| Duyệt theo                              | Đăng nhập thông qua:                                                                                             | đê đăng nhập vào hệ thông                                |
| Đơn vị & Bộ sưu tập                     | <ul> <li>Xác thực bằng tài khoản HSU</li> <li>Xác thực bằng tài khoản CBTV (Chỉ dành cho cán bô thự v</li> </ul> | /iên)                                                    |
| Năm xuất bản                            |                                                                                                    |                                                          |
| Tác giả                                 |                                                                                                    |                                                          |
| Nhan đề                                 |                                                                                                    |                                                          |
| Chủ đề                                  |                                                                                                    |                                                          |
| TÀI KHOẢN CỦA TÔI                       |                                                                                                    |                                                          |

H.3: Chọn phương thức đăng nhập

### (4) Nhập Tên đăng nhập (User Name) và Mật khẩu (Password). (H.4)

| Maihoc<br>HOASEN<br>Trung tâm Thông | ı tin Thư viện                                            | Tiếng Việt 🗸 | Đăng nhập |
|-------------------------------------|-----------------------------------------------------------|--------------|-----------|
| 🔒 Trang chủ / Đăng nhập             |                                                           |              |           |
| Tim kiếm Q                          | Đăng nhập vào Thư viện số                                 |              |           |
| Duyệt theo                          | Tên đăng nhập (không có đuột @hoa:<br>Đặng nhập tài khoản |              |           |
| Đơn vị & Bộ sưu tập                 | nho.tranminh                                              |              |           |
| Năm xuất bản                        |                                                           |              |           |
| Tác giả                             | Đăng nhập                                                 |              |           |
| Nhan đề                             |                                                           |              |           |
| Chủ đề                              | _                                                         |              |           |
| TÀI KHOĂN CỦA TÔI                   |                                                           |              |           |
| Đăng nhập                           |                                                           |              |           |
| Đằng ký                             |                                                           |              |           |

#### H.4: Nhập User Name và Password

### Lưu ý:

- Tài khoản sử dụng Thư viện số là tài khoản mail do Trường Đại học Hoa Sen hoặc
   Trung tâm Thông tin Thư viện cung cấp.
- Khi đăng nhập, ở mục Tên đăng nhập (User Name) không cần nhập đuôi
   @hoasen.edu.vn hoặc @sinhvien.hoasen.edu.vn.

#### **Bước 3:** Tìm kiếm tài liệu

3.1. Cách 1: Tìm kiếm cơ bản (Basic search)

- (1) Nhập một trong các thông tin liên quan đến tài liệu cần tìm vào ô tìm kiếm như: Tên tài liệu, Chủ đề/Từ khóa, Tên tác giả, Tên người hướng dẫn, Nhà xuất bản, Số ISBN/ISSN,... Sau đó Enter hoặc click vào biểu tượng Search. (H.5)
- Lưu ý: Có thể dùng dấu ngoặt kép ("…") cho yếu tố Nhan đề tài liệu để tìm kiếm chính xác Nhan đề tài liệu cần tìm.

Ví dụ:

| Nhan đề tài liệu cần tìm           | Cách nhập                            |
|------------------------------------|--------------------------------------|
| Management of information security | "Management of information security" |
| Chiến lược kiến trúc doanh nghiệp  | "Chiến lược kiến trúc doanh nghiệp"  |

| <b>Д</b> АІ НОС                           |                                                                                                    | Tiếng Việt 👻 Trung tâm Thông tin - Thư viện 👻                                                                                                    |
|-------------------------------------------|----------------------------------------------------------------------------------------------------|----------------------------------------------------------------------------------------------------|
| <b>Trung tâm Thông</b><br>Trung tâm Thông | tin - Nhập một trong các thông<br>tin liên quan đến tài liệu<br>cần tìm vào ô tìm kiếm                                                                                         |                                                                                                    |
| "Management of information security       | Thư viện số Trường Đại học Hoa Ser                                                                                                    | n                                                                                                    |
| Duyệt theo                                | Nguồn tài nguyên điện từ này chỉ sử dụng cho nội bộ. Người sử dụ                                                                                                    | ụng được trường Đại học Hoa Sen ủy quyền bao gồm Giảng viên,                                                                                                    |
| Đơn vị & Bộ sưu tập                       | Nhan vien va Sinh vien, được phép truy cáp nguôn tài nguyên cho c<br>được phép phân phối hoặc sử dụng cho mục đích thương mại. Bất<br>ngường cũng cấn các dich vụ của Thự viện | cac hoạt dọng học tạp và nghiên cưu. Nguồn tài nguyên này không<br>kỳ vị phạm nào sẽ bị xử phạt bằng việc khóa tài khoản sử dụng và                                                                                                    |
| Năm xuất bản                              | Hướng dẫn sử dụng                                                                                                    |                                                                                                    |
| Tác giả                                   | Quy định sử dụng                                                                                                    |                                                                                                    |
| Nhan đề                                   | CSDL Thương mại                                                                                                    | CSDL Truy cập mở                                                                                                    |
| Chủ đề                                    | 9T99                                                                                                    |                                                                                                    |
| TẢI KHOẢN CỦA TÔI                         |                                                                                                    |                                                                                                    |
| Xuất dữ liệu của tôi                      |                                                                                                    |                                                                                                    |
| Thoát                                     |                                                                                                    | publishers                                                                                                    |
| Hồ sơ                                     |                                                                                                    |                                                                                                    |
| Gửi                                       |                                                                                                    | and the second second s |
| NGỮ CĂNH                                  | Z                                                                                                    |                                                                                                    |

H.5: Nhập các yếu tố liên quan đến tài liệu vào ô tìm kiếm

(2) Bạn đọc có thể điều chỉnh hiển thị kết quả tìm kiếm bằng cách click vào biểu tượng Cài đặt để: Tùy chọn sắp xếp (Sort Options) và Giới hạn kết quả tìm kiếm (Results Per Page). (H.6)

| Duyệt theo          | Tìm kiếm                                                          |                                                |                    |                                                                 |
|---------------------|-------------------------------------------------------------------|------------------------------------------------|--------------------|-----------------------------------------------------------------|
| Đơn vị & Bộ sưu tập |                                                                   |                                                |                    |                                                                 |
| Năm xuất bản        | Sử dụng bộ lọc để cải thiện k                                     | ết quả tìm kiếm.                               |                    |                                                                 |
| Tác giả             | Nhan để 🗸 Chứ                                                     | a v                                            | u chỉnh h          | iển thị                                                         |
| Nhan đề             | Thiết lập lại Áp dụng                                             | kết                                            | quả tìm k          | ciếm                                                            |
| Chủ đề              | Đang hiển thị mục 1-2 trong tổ                                    | ng 2                                           | •                  |                                                                 |
| KHOĂN CỦA TÔI       | INCOMUTOR SECURITY                                                | Management of information sec                  | curity             | Tùy chọn sắp thứ tự:                                            |
| uất dữ liệu của tôi | MANAGEMENT OF<br>INFORMATION SECURITY                             | Whitman, Michael E.; Mattord, Herbert J. (Ce   | engage Learning,   | <ul> <li>Sự liên quan</li> <li>Tăng dần theo Nhan đầ</li> </ul> |
| hoát                |                                                                   | able to secure systems and networks in a       | a world where co   | Giảm dần theo Nhan đề                                           |
| ồ sơ                |                                                                   | present attacks and the success of chini       | nais mustrate trie | Tăng dần theo Năm xuất b                                        |
| ŭri                 | Such fällow                                                       |                                                |                    | Glam dan theo Nam xuat t                                        |
|                     | Michael E. Whitnese<br>Redect J. Mattord                          |                                                |                    | Kết quả mỗi trang:<br>5                                         |
| I TRI               | Image from copyrighted book                                       |                                                |                    | ✓ 10                                                            |
| ang điêu khiên      |                                                                   |                                                |                    | 20                                                              |
| ố liệu thống kê     |                                                                   |                                                |                    | 40                                                              |
|                     | Information Security                                              | Information security managem                   | ent handbook       | 60                                                              |
| ic vụ tang tru-     | Management Handbook                                               |                                                |                    | 80                                                              |
| iểm soát truy cập   | Eine by<br>Hand E. Tigton CISSP - Micki Krause, CISSP<br>Volumo 3 | HIPTON, HAIDIU F. (BUILDI), NOZAN, MICKI KI'AU |                    | 100                                                             |
| hành viên           |                                                                   |                                                |                    |                                                                 |
| lhóm                |                                                                   |                                                |                    |                                                                 |
| Phân quyển          |                                                                   |                                                |                    |                                                                 |

Quản trị nội dung

Chủ đề

#### H.6: Giao diện kết quả tìm kiếm

(3) Click chọn tài liệu đúng theo yêu cầu, sau đó chọn vào biểu tượng Xem trực tuyến/View Online để đọc trực tuyến hoặc tải tài liệu. (H.7)

| DAI HỌC<br>HOA SEN                 |                                       | Tiến                                               | ng Việt 🚽 Tru | ng tâm Thông tin - ` | Thư viện 🔫 |
|------------------------------------|---------------------------------------|----------------------------------------------------|---------------|----------------------|------------|
| Trung tâm Thông t                  | tin Thư viện                          |                                                    |               |                      |            |
| 📌 Trang chủ / 7. SÁCH NGOẠI VĂN /  | Computers - Internet / Xem tài lié    | -<br>Pu                                            |               |                      |            |
| Tìm kiếm 🔍                         | Management of in                      | formation security                                 |               |                      |            |
| Tìm kiếm                           | INFORMATION SECURITY                  | Tác giả: Whitman, Michael E.; Mattord, Herbert J.  |               |                      |            |
| <ul> <li>Bộ sưu tập này</li> </ul> | MANAGEMENT OF<br>INFORMATION SECURITY | Năm xuất bản: 2019                                 |               |                      |            |
| Duyệt theo                         |                                       | Nhà xuất bản: Cengage Learning                     |               |                      |            |
| Đơn vị & Bộ sưu tập                |                                       | Chủ đề: Computer networks                          |               |                      |            |
| Năm xuất bản                       | Soch Edition                          | Dé euro têm Computoro Internet (450)               |               | Click c              | họn đọc    |
| Tác giả                            | Herbert J. Matterd                    | bộ sửu tập: Computers - Internet [150]             |               | hoặc tấ              | i tai liệu |
| Nhan đề                            | Image from copyrighted book           | Metadata: Hiễn thị biểu ghi dạng đầy đủ            |               | $\overline{}$        | 5          |
| Chủ đề                             |                                       | Tên tập tin: Contents.pdf                          |               | Xem trụ              | rc tuyến 🔻 |
| Trong Bộ sưu tập này               |                                       | Tên tâp tin: Management of information security of | If            | Xem tru              | rc tuyến 🔻 |
| Năm xuất bản                       |                                       | inanagement of moontation coounty.pa               |               |                      |            |
| Tác giả                            |                                       |                                                    |               |                      |            |
| Nhan đề                            |                                       |                                                    |               |                      |            |

H.7: Kết quả tìm kiếm cuối cùng

Lưu ý: Do vấn đề BẢN QUYÈN TÀI LIỆU nên một số tài liệu GV, NV và SV không được phép đọc trực tuyến, cũng như tải về. Trong trường hợp này GV, NV và SV phải gửi yêu cầu đến Thư viện khi hệ thống thông báo. (H.8)

| Tim kiếm                                             | Yêu cầu bản sao tài liệu                                                                                                    |
|------------------------------------------------------|----------------------------------------------------------------------------------------------------|
| <ul> <li>Tìm kiếm</li> <li>Bộ sưu tập này</li> </ul> | Nhập các thông tin sau để yêu cầu một bản sao của tài liệu từ người có thấm quyền.<br>Management of information security                                           |
| Duyệt theo                                           | Tên người yêu cầu:                                                                                                    |
| Đơn vị & Bộ sưu tập                                  | Trần Minh Nhớ<br>Email:                                                                                                    |
| Năm xuất bản                                         | nho.tranminh@hoasen.edu.vn                                                                                                    |
| Tác giả                                              | Địa chỉ email này sẽ được dùng để gửi tài liệu.                                                                                                    |
| Nhan đề                                              | Tập tin:<br>Tất cả tân tin (của tài liêu nàu) bị ban chế                                                                                                    |
| Chủ đề                                               | Chỉ tập tin này.                                                                                                    |
| Trong Bộ sưu tập này                                 | Tin nhắn:                                                                                                    |
| Năm xuất bản                                         | Dear Thư viện,                                                                                                    |
| Tác giả                                              | Thư viện <u>có thể cho tội</u> được <u>tham khảo tài liệu</u> "Management of information security" để <u>phục</u> vụ <u>cho</u> mục đích học tập của <u>mình</u> . |
| Nhan đề                                              |                                                                                                    |
| Chủ đề                                               | Yêu cầu                                                                                                    |

H.8: Form yêu cầu được cung cấp tài liệu được thông báo bởi hệ thống

# 3.2. Cách 2: Tìm kiếm nâng cao (Advanced search)

(1) Click vào biểu tượng tìm kiếm (Search) ở ô tìm kiếm. (H.9)

| DAI HỌC<br>HOA SEN   |                                                                                                    | Tiếng Việt ▾ Nho Tran Minh ▾                                                                                                    |
|----------------------|----------------------------------------------------------------------------------------------------|----------------------------------------------------------------------------------------------------|
| Thư viện và Dịch     | n vụ Thông tin                                                                                                    |                                                                                                    |
| 🔒 Trang chủ          |                                                                                                    |                                                                                                    |
| Tim kiếm             | Thư viện số Trường Đại học Hoa                                                                                                    | Sen                                                                                                    |
| Duyệt theo           | Nguồn tài nguyên điện từ này chỉ sử dụng cho nội bộ. Ngườ                                                                                                    | i sử dụng được trường Đại học Hoa Sen ủy quyền bao gồm Giảng viên,                                                                                |
| Đơn vị & Bộ sưu tập  | <ul> <li>Mnan vien va sinn vien, duoc priep ruy cap riguon tai nguyer</li> <li>được phép phân phối hoặc sử dung cho mục đích thường mà</li> <li>hoạng cụng cấn các dịch vụ của Thự viên</li> </ul> | i cho các hoạt dộng học tạp và nghiên cưu. Nguồn tài nguyên hay không<br>al. Bất kỳ vị phạm nào sẽ bị xử phạt bằng việc khóa tài khoản sử dụng và |
| Năm xuất bản         | lướng dẫn sử dụng                                                                                                    |                                                                                                    |
| Tác giả              | CSDL Thương mại                                                                                                    | CSDL Truy cập mở                                                                                                    |
| Nhan đề              | 0ГТ0                                                                                                    |                                                                                                    |
| Chủ đề               |                                                                                                    | 8 <b>N</b> 2                                                                                                    |
| TẢI KHOẢN CỦA TÔI    |                                                                                                    |                                                                                                    |
| Xuất dữ liệu của tôi |                                                                                                    | to article                                                                                                    |
| Thoát                |                                                                                                    |                                                                                                    |
| Hồ sơ                |                                                                                                    | Access                                                                                                    |
| Gửi                  | INFC                                                                                                    |                                                                                                    |

H.9: Giao diện chính của Thư viện số

(2) Nhập các thông tin liên quan đến tài liệu cần tìm như: *Tên tài liệu, Tên tác giả, Nhà xuất bản, Năm xuất bản,...* vào các ô tìm kiếm tương ứng để đảm bảo cho ra kết quả tìm chính xác và duy nhất theo yêu cầu của Bạn đọc. (H.10)

| Duyệt theo               | Tìm kiếm                                                                                                    |
|--------------------------|----------------------------------------------------------------------------------------------------|
| Đơn vị & Bộ sưu tập      | Management of information security ×   Whitman, Michael E. ×   Cengage Learning ×   2019 ×                                                                                                    |
| Năm xuất bản             | Sử dụng bộ lọc để cải thiện kết quả tim kiếm.                                                                                                    |
| Thông tin tác giả        | Nhan đề 🗸 Chứa 🖌 Management of information security                                                                                                    |
| ct Thông tin             | Tác giả 🌱 Chứa 🖌 Whitman, Michael E. Thông tin nhà xuất bản                                                                                                    |
| năm xuất bản             | Nhà xuất b; 🗸 Chứa 🗸 Cengage Learning O O                                                                                                    |
| Xuất dữ liệu của tôi     | Năm xuất b 🖌 Chứa 🤟 2019                                                                                                    |
| Thoát                    | Thiết lập lại Áp dụng                                                                                                    |
| Hồ sơ                    | Đang hiển thị mục 1 - trong tổng 1                                                                                                    |
| Gửi                      | Management of information security                                                                                                    |
| Chủ đề                   | MANAGEMENT OF         Whitman, Michael E.; Mattord, Herbert J. (Cengage Learning, 2019)           INFORMATION SECURITY         This 6th edition prepares you to become an information security management practitioner able to secure systems and networks in a world where continuously emerging threats, ever-present attacks |
| Computer networks (1)    | and the success of criminals                                                                                                    |
| Information security (1) | Sent titler                                                                                                    |
| Management (1)           | 1777 Martin Martin Kicholt Mithane                                                                                                    |
| Xem thêm                 | Image from copyrighted book                                                                                                    |

H.10: Giao diện Tìm kiếm Nâng cao bằng việc sử dụng Bộ lọc kết quả tìm kiếm

(3) Click chọn tài liệu, sau đó chọn vào biểu tượng Xem trực tuyến/View Online để đọc trực tuyến hoặc gửi yêu cầu tải tài liệu như ở Tìm kiếm cơ bản.

### 3.3. Cách 3: Ngoài ra, Bạn đọc có thể tìm kiếm tài liệu theo:

- Đơn vị và Bộ sưu tập (Communities & Collections)
- Năm xuất bản (Issue Date)
- Tác giả (Authors)
- Nhan đề (Titles)
- Chủ đề (Subjects)
- ở mục Duyệt theo (Browse) (H.11)

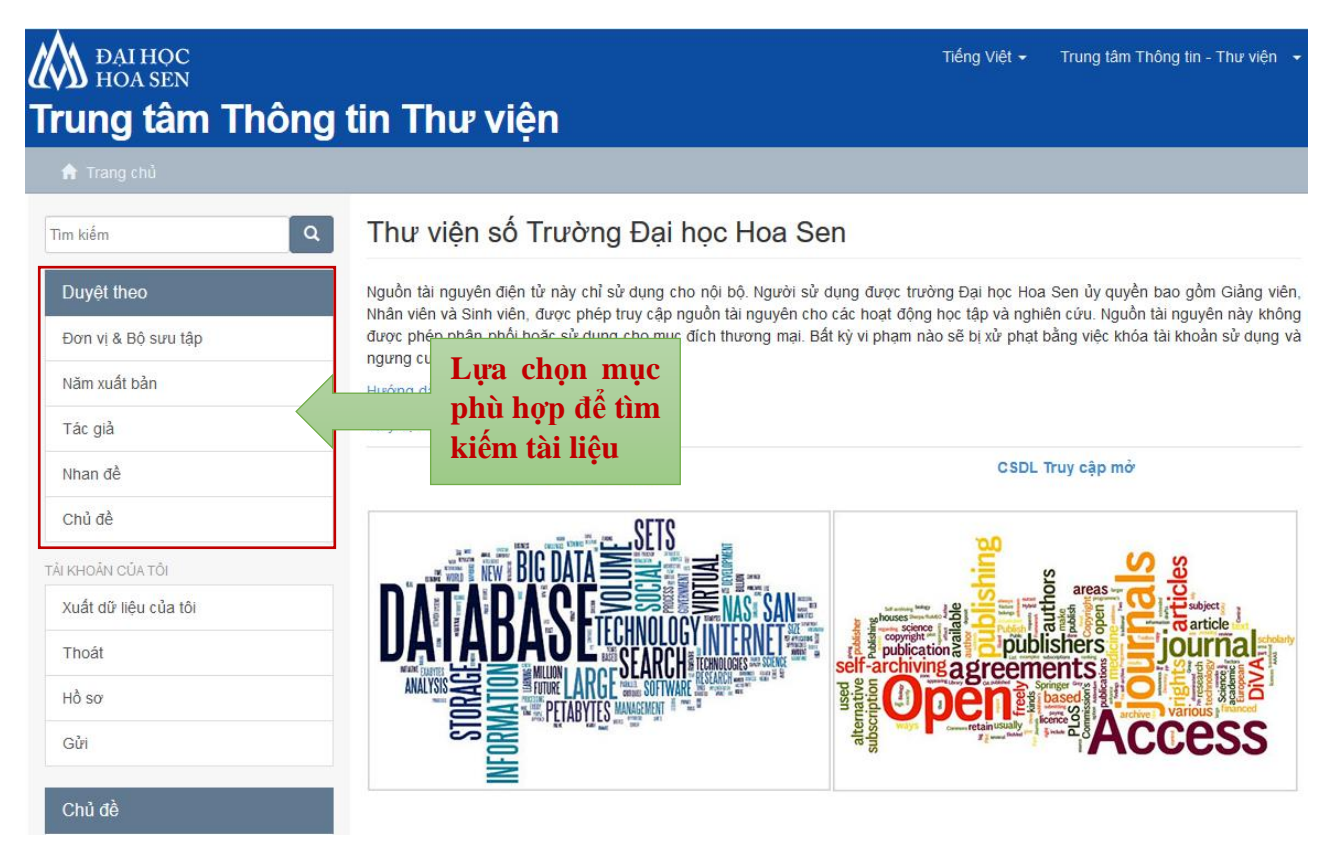

H.11: Mục Duyệt theo (Browse) trên giao diện chính của Thư viện số

Lưu ý: Tài liệu trong các mục con bên trong mục Duyệt theo (Browse) được sắp xếp theo trật tự số (0 – 9) và chữ cái (A - Z). Riêng mục Năm xuất bản, tài liệu được sắp xếp mặc định theo thứ tự giảm dần theo năm xuất bản.

Mọi chi tiết liên quan đến việc sử dụng Thư viện số cần hỗ trợ, xin vui lòng liên hệ:

- Email: nho.tranminh@hoasen.edu.vn
- Phone: (028) 7309 1991 (Ext. 12313) hoặc 0973 993 294

Tp. HCM, ngày 01 tháng 07 năm 2018 **Phụ trách Thư viện** 

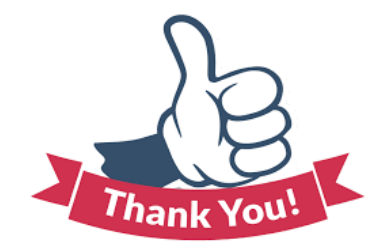